## Identity Verification and Assurance Strategies Playbook

Requirements and Specifications for Affirm Deployment

| Introduction                                           | 2  |
|--------------------------------------------------------|----|
| What will be the end result of this solution playbook? | 2  |
| Getting Started with HYPR Affirm                       | 3  |
| Requirements analysis                                  | 3  |
| Requirement 1 (example)                                | 3  |
| Requirement 2                                          | 3  |
| Requirement 3                                          | 4  |
| HYPR Affirm Overview                                   | 4  |
| Verification Steps                                     | 4  |
| Pre-configured Workflows                               | 5  |
| Application assignment                                 | 6  |
| Advanced settings                                      | 6  |
| Customizations                                         | 6  |
| OIDC Settings                                          | 7  |
| Helpdesk Application (beta in 10.3)                    | 7  |
| HYPR Affirm API                                        | 7  |
| Solution deployment overview                           | 8  |
| Solution deployment example                            | 8  |
| Configuration Tips and Tricks                          | 8  |
| IDV failure modes                                      | 8  |
| Adding an Integration (Directory Source) to HYPR       | 10 |
| Adding an Integration (Entra / Okta)                   | 10 |
| Analytics Dashboard                                    | 10 |
| Audit Trail                                            | 10 |
| Activity Log                                           | 11 |
| Appendix A: Friction Levels                            | 13 |
| Appendix B: Affirm Feature Flags                       | 15 |
| Appendix B: Test Cases                                 | 16 |

## Introduction

HYPR Affirm is an automated identity verification solution designed to ensure that employees and customers are who they claim to be at all times. It provides fast, secure, and passwordless identity verification throughout the user lifecycle.

#### Key Features of HYPR Affirm:

- **Prevent Identity Fraud:** Utilizes advanced verification technologies to detect and prevent unauthorized access.
- **Simplify and Automate Identity Verification:** Streamlines the verification process, reducing administrative overhead.
- **Continuous Identity Proofing and Verification:** Allows for re-verification at critical moments throughout the user lifecycle.
- Secure and Accurate Verification Methods:
  - **Document Verification:** Validates official documents like passports and driver's licenses, detecting any forgeries or alterations.
  - **Facial Recognition:** Employs cutting-edge technology to detect spoofing tactics such as photos or masks.
  - **Location Detection:** Compares geolocation against expected locations while adhering to global regulations.
  - **Chat and Video Verification:** Combines AI and human interaction for secure verification through chat systems and live video feeds.
  - **Manager Attestation:** Allows supervisors to attest to an employee's identity, further strengthening security.

#### Benefits of Using HYPR Affirm:

- **Enhanced Security:** By eliminating passwords and using biometric authentication, it significantly reduces the risk of phishing attacks and unauthorized access.
- **Improved User Experience:** Offers a fast, intuitive identity verification process that removes user friction.
- **Regulatory Compliance:** Assists in meeting guidelines such as NIST IAL2 and adheres to data privacy laws like PCI DSS, GDPR, and CCPA.
- Integration Flexibility: Integrates with various credential systems, including Windows Temporary Access Pass (TAP), and supports a Zero Trust security framework.

## What will be the end result of this solution playbook?

After completing this playbook, you will have:

- Defined specific use case(s), where Affirm solves your identity verification business needs
- Established the source of truth for the identity verification user data. Often this is an identity provider such as Okta or Entra, which sources the user data from HR. NOTE: this step may require coordination with other departments within your organization
- Created one or more Affirm verification workflows that implement the business logic
- Outlined a schedule to rollout Affirm to your organization

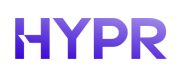

## **Getting Started with HYPR Affirm**

Generally speaking the best first step(s) for implementing and getting the most out of your investment in HYPR Affirm is to define the current challenges you wish to address through identity verification. The next section provides a template for recording business requirements and documenting any associated questions that may need to be resolved before implementation can be accomplished.

### **Requirements analysis**

#### **Requirement 1 (example)**

Statement: Streamline onboarding process for new hire / user

**Interpretation**: The current business process involves human inspection of a scanned verification document (passport, driver's license, etc.), which is a prerequisite for creating user accounts in the IT system. The business would like to automate verification to improve security and accuracy of new hires. In addition, the user should be able to immediately register for their create their primary authentication account.

| Question | Answer |
|----------|--------|
|          |        |
|          |        |
|          |        |

**Requirement 2** 

Statement:

Interpretation:

| Question | Answer |
|----------|--------|
|          |        |

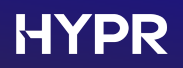

**Requirement 3** 

Statement:

Interpretation:

| Question | Answer |
|----------|--------|
|          |        |
|          |        |

## **HYPR Affirm Overview**

HYPR Affirm adopts a workflow model for identity verification. Users are given a URL and are guided through a series of steps (screens), in which users are asked to present identifying information. Configuring Affirm as an administrator involves creating a workflow by choosing which verification steps are to be included in the workflow. Once the workflow has been created, Affirm generates a URL to be given to the end user.

### **Verification Steps**

Affirm offers the following verification steps

| Name                      | Description                                                                                                    |
|---------------------------|----------------------------------------------------------------------------------------------------|
| Login Identifier          | Initiates the HYPR Affirm IdV process. This option will always display <i>Required</i> .                                                                        |
| Escalate to Live Chat     | If this feature is toggled On and the requester fails the IdV flow checks, the requester is immediately placed into a video and chat session with the approver. |
| Phone Number Verification | SMS Code requires the requester to enter an SMS code that is sent to a phone number or email address                                                            |
| Location                  | A location based upon the requester's IP address will be displayed to the approver.                                                                             |
| Identity Verification     | This step involves presenting a document (such as                                                                                                    |

|                               | passport or drivers license) that gets compared against the identity data from HR. It may optionally include a liveness check.                                                                                                    |
|-------------------------------|----------------------------------------------------------------------------------------------------|
| Photo ID and Liveness Capture | Requires upload of a valid photo ID and a subsequent<br>real-time selfie, both of which will be compared to each<br>other to verify a match. This step does not inspect<br>identity data and only concerns image comparison to<br>mitigate risks of deepfakes.                                                                               |
| Approver Chat and Video       | This step opens a chat window between the approver (often a manager) and the requester.                                                                                                    |
| Attestation                   | This step is required in order for the workflow to issue<br>an Outcome (i.e. to complete successfully). An<br>approver must review the request before the Outcome<br>is issued. The approver is either a person or HYPR<br>automated approval. HYPR automated approval<br>calculates approval based on the results of the<br>previous steps. |
| Verified Outcome              | What to do after the verification succeeds.                                                                                                    |
| Unverified Outcome            | What to do after the verification fails.                                                                                                    |

Details for each of these steps can be found on the HYPR documentation web site.

### **Pre-configured Workflows**

In order to accelerate the workflow creation process, Affirm offers a number of canned workflows based on business use case and desired friction level. Pre-configured business cases are

- Onboarding for new hire scenarios
- Recovery Flow for credential recovery
- CC Admin for onboarding HYPR Control Center admin accounts

For each of these scenarios, you may choose a friction level. Friction in this case refers to the number of verification steps needed to complete the workflow. There are six levels of friction:

- Highest
- High
- Medium
- Low
- Lowest
- None (no verification steps are pre-selected)

See Appendix A for which verification steps are included in each friction level.

### **Application assignment**

A number of verification scenarios require you to have configured an integration with an Identity Provider (IDP) elsewhere in the HYPR Control Center. IDP integrations allow HYPR to be used as a passwordless authentication mechanism to the IDP. Each IDP integration has an associated application name, often referred to as relying party application (or rpAppId). You will need to have an IDP integration for the following scenarios:

- The selected Verifified Outcome is Redirect to Device Manager to register a new login method
- Identity Verification has been selected as a verification step AND you are not using an Advanced Customization to retrieve identity data from an external data source

If one of those two scenarios applies, then you will select the application during the configuration of the Affirm workflow.

See <u>HYPR Integrations</u> for more information on creating an integration.

#### **Advanced settings**

There are two types of advanced settings in HYPR Affirm:

- 1. Customizations custom code that gets executed during a workflow
- 2. OIDC Settings sets up Affirm as an OIDC relying party

These advanced settings provide flexibility for business scenarios that do not fit into the out-of-the-box Affirm workflows.

#### **Customizations**

HYPR Affirm allows multiple types of customizations that override the default behavior in key parts of the verification flow. For example, if you need to pull identity data from an external system rather than an IDP integration, then you write Javascript code to retrieve that data as part of the IDV flow.

| Customization Type | Description                                                                                                |
|--------------------|----------------------------------------------------------------------------------------------------|
| User Directory     | This customization allows specification of the user info source.                                           |
| SMS Sending        | Allows sending SMS via a custom REST call instead of HYPR's SMS service                                    |
| SMS Verifying      | Allows handling the result of a verified SMS code through a custom REST call instead of HYPR's SMS service |
| Email              | Allows sending of emails through a custom REST call instead of HYPR's SMTP servers                         |

Types of customizations are

See <u>Customizations</u> for more details.

#### **OIDC Settings**

OIDC settings can be used to trigger OIDC authentication for the requester or approver. Currently, these are only assignable to a verification flow via the HYPR Affirm API.

For the requester, this will force an OIDC authentication at the specified part of the flow. It must be assigned to the verification flow, and the setting for the specific step should be enabled to trigger when the authentication should take place.

For the approver, this will force an OIDC authentication before the approver enters a verification flow to which they were invited via email or SMS.

### Helpdesk Application (beta in 10.3)

Affirm includes a separate web-based application targeted for Helpdesk operators. For obvious security reasons Helpdesk operators are required to identify the users who call in for support. Oftentimes this includes shared secrets like a PIN or "Secret" questions and answers. The Affirm Helpdesk application relieves the operators of this burden and increases security by reducing social engineering success.

| HYP   | PR Affirm: Help Desk Support              |                     |            |             | (© maya  | .dahan@hypr.com |
|-------|-------------------------------------------|---------------------|------------|-------------|----------|-----------------|
| Helpd | lesk                                      |                     |            |             |          |                 |
|       | Q Search by requestor name or workflow id |                     |            |             |          |                 |
|       | Requestor                                 | Date 👻              | Туре       | Workflow ID | Decision | Options         |
|       | C Joe.bouvier@hypr.com                    | 10:34:34 23/01/2025 | Onboording | C e5f35169  | Approved | Detoils         |
|       | C Joe bouvier@hypr.com                    | 10:22:20 23/01/2025 | Onboarding | C e2c1b9ae  | Denied   | Details         |
|       | C Joe bouvier@hypr.com                    | 10:2:56 23/01/2025  | Onboording | لې d2ob18of | Approved | <u>Detoils</u>  |
|       | C Joe bouvier@hypr.com                    | 9:58:48 23/01/2025  | Onboording | C 41bcc51b  | Approved | <u>Detoils</u>  |
|       | C Joe bouvier@hypr.com                    | 9:58:8 23/01/2025   | Onboarding | a755a02c آئ | N/A      | Details         |
|       | C joe.bouvier+man@hypr.com                | 9:57:49 23/01/2025  | Onboording | C 611aecd3  | N/A      | Details         |
|       | C jae.bauvier+man@hypr.com                | 9:57:21 23/01/2025  | Onboording | C 8c385899  | N/A      | Details         |

The application displays a list of recent Affirm workflow attempts and the verification results.

## HYPR Affirm API

TBD

## Solution deployment overview

Affirm is quite simple to configure, but preparation is key to ending up with a solution that meets the business requirements.

You can use the following as a checklist to make sure you cover all the bases:

- Identify the Affirm verification flow steps that align with your business requirements
- Determine what the outcome of successful and unsuccessful flows should look like
- Ensure you have access to the HYPR Control Center
- Request HYPR deployment team to enable the relevant functionality in your HYPR Control Center (see Appendix B: Feature Flags)
- Configure your IDP integration or external data source
- Configure your verification workflow

### Solution deployment example

TBD

## **Configuration Tips and Tricks**

#### **IDV failure modes**

https://documentation.onfido.com/guide/document-report/#breakdown-descriptions

```
"breakdown": {
   "data comparison": {
    "result": "consider",
     "breakdown": {
      "first name": "consider",
       "last name": "consider"
     }
   },
   "data validation": {
    "result": "consider",
     "breakdown": {
      "gender": "clear",
       "date of birth": "clear",
      "document numbers": "clear",
       "document_expiration": "consider",
       "expiry date": "clear",
       "mrz": "",
       "barcode": "consider"
     }
   },
   "image integrity": {
     "result": "clear",
     "breakdown": {
       "image quality": "clear",
```

"supported document": "clear",

HYPR

```
"colour picture": "clear",
      "conclusive document quality": "clear"
    }
  },
  "visual_authenticity": {
   "result": "consider",
    "breakdown": {
     "fonts": "clear",
      "picture face integrity": "clear",
      "template": "clear",
      "security_features": "consider",
      "original document present": "consider",
      "digital tampering": "clear",
      "other": "clear",
      "face detection": "clear"
   }
  },
  "data consistency": {
   "result": "consider",
    "breakdown": {
      "date_of_expiry": "",
      "document numbers": "consider",
      "issuing country": "",
      "document_type": "",
      "date of birth": "consider",
      "gender": "",
      "first name": "consider",
      "nationality": "",
      "last name": "consider",
      "multiple_data_sources_present": "clear"
    }
  },
  "police record": {
   "result": "",
   "breakdown": { }
  },
  "compromised document": {
   "result": "clear",
    "breakdown": {}
  },
  "age_validation": {
   "result": "clear",
    "breakdown": {
      "minimum_accepted_age": "clear"
    }
  },
  "issuing authority": {
    "result": "",
    "breakdown": {
     "nfc active authentication": "",
      "nfc passive authentication": ""
    }
  }
}
```

### Adding an Integration (Directory Source) to HYPR

HYPR Affirm verifies user attributes such as email, phone number and address from a directory source. There are multiple ways to add a directory source such as through HYPR integration settings or via advanced settings.

#### Further NOTES on Datasources

For HYPR Affirm to work with the integration fully, the IdP must include the following attributes for all target users:

Username (UPN field for Azure and Username field for Okta) Email Address

#### Depending on the specific verification flow configuration, HYPR Affirm requires the following additional attributes:

Mobile Phone Number (Phone Number Verification step) First and Last Name (Identity Verification step) Manager Information (Required if Approver type of Manager is set. Manager field for Azure and ManagerId field for Okta) Street Address (Location step) City (Location step) State (Location step) Postal Code (Location step. This is called Zip code in Okta) Country Code (Location step)

### Adding an Integration (Entra / Okta)

#### Entra

NOTE - there is configuration on the Entra tenant that needs to be performed, please refer to the following URL for configuration steps:

https://docs.hypr.com/docs/cc/ccInstallCfg/ccInstallCfgIntegrations/ccInstallCfgIntegrationsE ntraID/cc-install-cfg-integrations-hypr-enterprise-passkey

Once the Entra configuration is complete, the integration can be configured.

## **Analytics Dashboard**

TBD

## Audit Trail

HYPR Affirm offers an Audit Trail tab for ease of access. It reflects the Audit Trail experience across HYPR, which is described fully <u>here</u>.

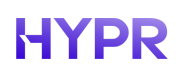

| Applicat   | tion Setup Verification Flows               | Advanced Settings Au                  | dit Trail Activity Log                            |                                             |         |            |                             |
|------------|---------------------------------------------|---------------------------------------|---------------------------------------------------|---------------------------------------------|---------|------------|-----------------------------|
| 09:51:51 0 | 15 Feb 2024 - 10:51:51 05 Feb 2024 💼        | Type to search for Users, Machin      | e IDs, Session IDs, Device IDs, and Traci         | e IDs.                                      |         |            | Q C 8 Show:<br>Results 20 V |
|            |                                             |                                       |                                                   |                                             |         |            |                             |
| Audit Tra  | il data for Highlands Bank WS, HYPR Default | t Web Application, HYPR Default Works | tation Application. Highlands Bank We             | b, Control Center Admin, HBOktoIntAffirm001 |         |            |                             |
|            | Time 🕎                                      | Username ^<br>~                       | Event ^<br>V                                      | SubEvent                                    | Status  | Trace ID ^ | Logged By ^<br>~            |
|            | ✔ 10:33:52 2/05/24                          | grace.hap                             | AFFIRM<br>APPLICATION<br>CONFIGURATION<br>CHANGED | /cc/ui/idv/configuration                    | Success | 0a8c813c2  | RELYING_PART                |
|            | ✔ 10:33:52 2/05/24                          | grace.hop                             | AFFIRM<br>APPLICATION<br>CONFIGURATION<br>CHANGED | /cc/ul/idv/configuration                    | Success | Do8c813c2  | RELVING_PART                |
|            | ✔ 10:16:40 2/05/24                          | grace.hop                             | AFFIRM<br>APPLICATION<br>CONFIGURATION<br>CHANGED | /cc/ul/idv/configuration                    | Success | 4405f1ac8  | RELVING_PART                |
|            | ✔ 10:16:40 2/05/24                          | grace.hop                             | AFFIRM<br>APPLICATION<br>CONFIGURATION<br>CHANGED | /cc/ul/idv/configuration                    | Success | 4405floc8  | RELVING_PART                |
|            | ▶ 10:16:27 2/05/24                          | grace.hop                             | AFFIRM<br>APPLICATION<br>CONFIGURATION<br>CHANGED | /cc/ui/idv/configuration                    | Success | ea847e3e9  | RELYING_PART                |

## **Activity Log**

| 13:56:26 06 Feb 2024 - 14:56:2 | 26 06 Feb 2024 💾 🛛 Search | 1          | Q                   |                           | 37 R                | esults Show:               |
|--------------------------------|---------------------------|------------|---------------------|---------------------------|---------------------|----------------------------|
| Requester 🗘                    | Date 🗘                    | Туре 🗘     | Approver 🗘          | Workflow ID $\hat{\circ}$ | Decision $\Diamond$ | Options $\hat{\mathbf{v}}$ |
| grace.hopper@hb.com            | 14:35:18 06/02/24         | Onboarding | ada.lovelace@hb.com | 2c0148ab                  | Approved            | <u>Details</u>             |
| grace.hopper@hb.com            | 14:16:25 06/02/24         | Onboarding | ada.lovelace@hb.com | afc64cf0                  | N/A                 | <u>Details</u>             |
| joan.clarke@hb.com             | 13:12:34 06/02/24         | Onboarding | ada.lovelace@hb.com | 3fb2742f                  | Approved            | <u>Details</u>             |
| joan.clarke@hb.com             | 12:57:42 06/02/24         | Onboarding | ada.lovelace@hb.com | 6f3d7985                  | Approved            | <u>Details</u>             |
| joan.clarke@hb.com             | 12:50:55 06/02/24         | Onboarding | HYPR                | e6301e3c                  | Approved            | <u>Details</u>             |
| joan.clarke@hb.com             | 12:47:44 06/02/24         | Recovery   | ada.lovelace@hb.com | e30cb796                  | Denied              | <u>Details</u>             |
| joan.clarke@hb.com             | 12:45:39 06/02/24         | Onboarding | ada.lovelace@hb.com | 939ad2e6                  | Approved            | <u>Details</u>             |

Describe the approved, denied, and aborted attempts to use Affirm. A date selection field and a search bar help filter Activity entries. The *Activity Log* table uses the following columns:

Field

### Description

## HYPR THE IDENTITY ASSURANCE COMPANY

| Requester   | The HYPR username making the IdV request.                                                                      |
|-------------|----------------------------------------------------------------------------------------------------|
| Date        | The date and time of the request.                                                                              |
| Туре        | The type of IdV Flow. [Onboarding   Recovery                                                                   |
| Approver    | The HYPR username of the approver. If automatic approval is enabled, the <i>Approver</i> will be <i>HYPR</i> . |
| Workflow ID | A unique identifier for the request.                                                                           |
| Decision    | The decision made by the approver. [ Approved   Denied   N/A ]                                                 |
| Options     | Click the <i>Details</i> button to display more granular information about the request (see below).            |

| ← Back to Activity Log       |                     |  |
|------------------------------|---------------------|--|
| grace.hopper@hb.com          |                     |  |
| Category                     | Value               |  |
| Date                         | 16:06:36 2/09/24    |  |
| Туре                         | Onboarding          |  |
| SMS Send Time                | 15:06:44 2/09/24    |  |
| Phone                        | Poss                |  |
| IP Location                  |                     |  |
| Browser Location             |                     |  |
| Document Type                | N/A                 |  |
| Document Verification Result | N/A                 |  |
| Name Check                   | N/A                 |  |
| Face Recognition Result      | N/A                 |  |
| Photo Used                   | N/A                 |  |
| Approver                     | ada.lovelace@hb.com |  |
| Decision                     | N/A                 |  |
| Approver Notes               |                     |  |

In additional to the main *Activity Log* fields, the following columns are shown on the *Details* page:

| Field                           | Description                                                              |
|---------------------------------|--------------------------------------------------------------------------|
| SMS Send Time                   | The time the SMS notification for phone verification was sent.           |
| Phone                           | Did the phone check pass? Pass   Fail                                    |
| IP Location                     | The local IP address location.                                           |
| Browser Location                | The browser-based location.                                              |
| Document Type                   | The type of document uploaded; passport, driver's license, ID card, etc. |
| Document Verification<br>Result | Did the document check pass? Pass   Fail                                 |
| Name Check                      | Did the name check pass? Pass   Fail                                     |
| Face Recognition Result         | Did the face recognition check pass? Pass   Fail                         |
| Photo Used                      | Was a photo used for this request?                                       |
| Approver Notes                  | The comment for Approvals and the reason for Denials.                    |

From the request Details page, click Back to Activity Log to return to the main page.

## **Appendix A: Friction Levels**

Highest Friction: Includes the highest level of verification steps

### **Verifications Steps**

- Phone Number Verification: ENABLED
  - SMS Code: ENABLED
- Location: ENABLED
- Identity Verification: ENABLED
  - Document Authentication: ENABLED
  - Liveness Check: ENABLED
  - Name Checking: ENABLED
- Photo ID and Liveness Capture: DISABLED
- Approver Chat and Video: ENABLED
- Attestation: ENABLED

### Approver Assignments

Manager Assigned

High Friction: Includes multiple verification steps such

### **Verifications Steps**

- Phone Number Verification: ENABLED
  - SMS Code: ENABLED
- Location: ENABLED
- Identity Verification: DISABLED
  - Document Authentication: DISABLED
  - Liveness Check: DISABLED
  - Name Checking: DISABLED
- Photo ID and Liveness Capture: ENABLED
- Approver Chat and Video: ENABLED
- Attestation: ENABLED

#### **Approver Assignments**

• Manager Assigned

Medium Friction: Includes a balanced number of verification steps

#### Verifications Steps

- Phone Number Verification: ENABLED
  - SMS Code: ENABLED
- Location: ENABLED
- Identity Verification: ENABLED
  - Document Authentication: ENABLED
  - Liveness Check: ENABLED
  - Name Checking: ENABLED
- Photo ID and Liveness Capture: DISABLED
- Approver Chat and Video: DISABLED
- Attestation: DISABLED

#### **Approver Assignments**

HYPR Automated Approver Assigned

Low Friction: Involves minimal verification steps

### **Verifications Steps**

- Phone Number Verification: ENABLED
  - SMS Code: ENABLED
- Location: ENABLED
- Identity Verification: DISABLED
  - Document Authentication: DISABLED
  - Liveness Check: DISABLED
  - Name Checking: DISABLED
- Photo ID and Liveness Capture: ENABLED
- Approver Chat and Video: DISABLED
- Attestation: DISABLED

### **Approver Assignments**

• HYPR Automated Approver Assigned

Lowest Friction: Designed for maximum ease

### Verifications Steps

- Phone Number Verification: ENABLED
  - SMS Code: ENABLED
- Location: ENABLED
- Identity Verification: DISABLED
  - Document Authentication: DISABLED
  - Liveness Check: DISABLED
  - Name Checking: DISABLED
- Photo ID and Liveness Capture: DISABLED
- Approver Chat and Video: DISABLED
- Attestation: DISABLED

### **Approver Assignments**

• HYPR Automated Approver Assigned

## **Appendix B: Affirm Feature Flags**

| Feature Flags (set by HYPR deployment team) |                                                                                                    |  |  |
|---------------------------------------------|----------------------------------------------------------------------------------------------------|--|--|
| Name                                        | Description                                                                                                    |  |  |
| AFFIRM_PAID                                 | (Required) Enables core Affirm functionality                                                                                                    |  |  |
| AFFIRM_CC_ADMIN_ONBOARDING                  | (Optional) Enable the <i>CC Admin</i> workflow<br>Type                                                                                                    |  |  |
| ENABLE_AFFIRM_CITRIX_OPTIMIZATION           | (Optional) Enables Affirm Citrix media redirection optimization                                                                                                    |  |  |
| AFFIRM_AWS_PINPOINT_SMS_V2_API              | (Optional) Moves Affirm from using the v1<br>Pinpoint SMS APIs to the v2 End User<br>Messaging SMS APIs. This is required for<br>supporting sending SMS messages to<br>international users |  |  |
| AFFIRM_HELPDESK_SUPPORT                     | (Optional) Enables the possibility to allow for<br>helpdesk access & configure helpdesk code<br>to be shown to requestor affirming                                                         |  |  |
| AFFIRM_WATCHLIST_STANDARD_ENABLED           | (Optional) Allows the watchlist standard<br>checks options to be used depending on<br>Affirm configurations a CC admin is eligible<br>to do                                                |  |  |

## Appendix B: Test Cases

| Test ID | Test Case Description                                                                                     | Expected Results                                                                                                    | Туре       | Comment                                                                                                    |
|---------|----------------------------------------------------------------------------------------------------|----------------------------------------------------------------------------------------------------|------------|----------------------------------------------------------------------------------------------------|
| 1       | Validate user is successfully able to<br>upload document and take photo with<br>all options               | User should be able to<br>complete the<br>verification process<br>with all options                                                         | Functional | This scenario will be<br>tested with all 3<br>options: Scan QR<br>Code, Copy Link, Get<br>link via SMS         |
| 2       | Validate how system behaves if there<br>is any interruption while performing<br>document upload and photo | User should be<br>displayed with correct<br>error message if there<br>is any interruption or<br>process didn't<br>complete<br>successfully | Functional | Need to check error<br>message description<br>and this scenario will<br>have multiple test<br>case validations |

| 3  | Validate time taken by system to<br>validate information after user<br>completed document and photo<br>submission                                                                                                    | System should<br>complete verification<br>before 5 min                                                                                  | Non-Functional | Need to check Time<br>SLA |
|----|----------------------------------------------------------------------------------------------------|----------------------------------------------------------------------------------------------------|----------------|---------------------------|
| 4  | Validate e-pass home page is<br>displayed for user after successful<br>completion of verification                                                                                                    | E-Pass home Page<br>should be displayed<br>and user should be<br>able to take below<br>actions: Change<br>Passwords, Unlock<br>Accounts | Functional     |                           |
| 5  | Validate user is able to login in system<br>using new password after changing<br>the password                                                                                                    | User should be able to<br>login with new<br>password                                                                                    | Functional     |                           |
| 6  | Validate every page response time<br>when you click on any link while doing<br>the Verify process                                                                                                    | Page should be<br>loaded within SLA<br>response time                                                                                    | Non-Functional | Need to check Time<br>SLA |
| 7  | Validate how system behaves if<br>verification is failed for user 5-6 times<br>or more                                                                                                    | Regulatory/Complian<br>ce requirement needs<br>to be checked                                                                            | Non-Functional |                           |
| 8  | Verify National ID cards document<br>option is not allowed for other work<br>location countries except Canada,<br>China, Germany, India, Moldova,<br>Portugal, Singapore, Serbia, United<br>States, Great Britain, Hong Kong | National ID Cards<br>document should not<br>be allowed for other<br>country work<br>locations except<br>mentioned                       | Functional     |                           |
| 9  | Validate user is provided with 2<br>options to continue after selecting<br>document: Continue on phone, Upload<br>photo                                                                                                    | Continue on phone<br>and Upload photo<br>options should be<br>allowed to user                                                           | Functional     |                           |
| 10 | Validate user is able to complete the verification processing using "upload photo" option                                                                                                    | User should be able to<br>complete the<br>verification process<br>with "Upload Photo"<br>option                                         | Functional     |                           |
| 11 | Validate user is able to see button "Get<br>secure link" when continue on phone<br>option is selected by user                                                                                                    | Get secure link should<br>be displayed and<br>enabled                                                                                   | Functional     |                           |
| 12 | Validate user has below 3 options to<br>get secure link: Scan QR Code, Copy<br>Link, Get link via SMS                                                                                                    | Scan QR Code, Copy<br>Link and Get link via<br>SMS should be<br>available for user to<br>get secure link                                | Functional     |                           |

|    |                                                                                                    |                                                                                                    |            | - |
|----|----------------------------------------------------------------------------------------------------|----------------------------------------------------------------------------------------------------|------------|---|
| 13 | Validate Error message is displayed<br>when user enters incorrect mobile<br>number to get secure link                                                                                                    | Error message should<br>be displayed when<br>user enters wrong<br>mobile number                                                                                                    | Functional |   |
| 14 | Verify user is able to see and access<br>new option "Login with ID Verification"<br>after providing valid email id                                                                                             | New option "Login<br>with ID Verification"<br>should be available to<br>user                                                                                                    | Functional |   |
| 15 | Validate new option "Login with ID<br>Verification" is Clickable                                                                                                    | User should be able to<br>click new option<br>"Login with ID<br>Verification"; HYPR<br>Affirm page should be<br>displayed with user<br>email populated,<br>Begin Button should<br>be enabled | Functional |   |
| 16 | Verify "Start Verification" button is<br>displayed and enabled on "Verify your<br>identity" page after user clicks on<br>Begin Button                                                                          | "Start Verification"<br>button should be<br>displayed and<br>enabled                                                                                                    | Functional |   |
| 17 | Verify user is getting an "Issuing<br>Country" dropdown option to select<br>country for submitting document                                                                                                    | User should be able to<br>select respective<br>country from<br>dropdown                                                                                                    | Functional |   |
| 18 | Verify IDs allowed to use for document submission                                                                                                    | Passport, National ID<br>cards, and Driver's<br>license are allowable<br>documents for user                                                                                                  | Functional |   |
| 19 | Verify National ID cards document<br>option is allowed only for below work<br>locations: Canada, China, Germany,<br>India, Moldova, Portugal, Singapore,<br>Serbia, United States, Great Britain,<br>Hong Kong | National ID Cards<br>document should be<br>allowed only for<br>mentioned country<br>Work Locations                                                                                           | Functional |   |